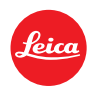

# ライカM10 ファームウェアVersion 1.3.4.0 インストール手順

ファームウェアをVersion 1.3.4.0にアップデートすることにより、ライカ M10の機能や性能を向上することができます。

# アップデート情報

| 対象機種        | ライカ M10               |
|-------------|-----------------------|
| バージョン       | 1.3.4.0               |
| アップデートファイル名 | M10-1.3.4.0-SYSTEM.FW |

## 内容

| Version | Description                                         |  |
|---------|-----------------------------------------------------|--|
| バージョン   | <ul> <li>SD カードおよびバッテリー残量表示のステータスバーの色を変更</li> </ul> |  |
| 1.3.4.0 | バッテリーや SD カードの残量低下に応じて、ステータスバーの色がグリーンから黄色、そして       |  |
|         | 赤に変化するようになりました。                                     |  |
|         | <ul> <li>「お気に入り」項目を2ページまで追加可能に</li> </ul>           |  |
|         | お気に入りのページに、最大 15 項目まで追加が可能になりました。7 項目以上を追加した        |  |
|         | 場合には、自動的に2ページ目が追加されます。                              |  |
|         | • [MENU]ボタンを使ってメインメニューにクイックアクセス                     |  |
|         | 「お気に入り」の最後のページで[MENU]ボタンを押すと、「メインメニュー」の1ページ目を       |  |
|         | 表示するようになりました。また、「メインメニュー」で[MENU]ボタンを押すと、次のページに      |  |
|         | スクロールできるようになりました。                                   |  |
|         | • オートレビューの表示画面を設定可能に                                |  |
|         | オートレビュー使用時に、メインメニューの[EVF/液晶画面の切替]の「オートレビュー画面」で、     |  |
|         | 「オート」、「EVF」または「液晶画面」を選ぶことで、いずれの画面にデフォルトで表示するのか      |  |
|         | を選択できるようになりました。                                     |  |
|         | <ul> <li>お気に入りメニューから、「M-ISO」に直接アクセス可能に</li> </ul>   |  |
|         | 「M-ISO」をお気に入りに登録ができるようになりました                        |  |

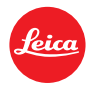

ライブビュー使用時に、撮影後のブラックアウト時間を短縮
 ライブビューでの撮影時、とくにオートレビューが OFF の時に、撮影後の画面がブラックアウト
 する時間を大幅に短縮しました。

その他の軽微な不具合を修正しました。

#### ファームウェアのアップデート方法

バッテリーをフル充電して、カメラに入れます。

- 1. アップデートファイルをパソコンにダウンロードします。
- 2. ファームウェアの更新に使用する SD カードを準備します。
  - a. 容量が 200MB 以上ある SD メモリーカードを使用してください。
  - b. 事前にカメラで SD カードをフォーマットすることを推奨いたします。
  - c. アップデートファイルをパソコンにダウンロードします。
  - d. ダウンロードしたアップデートファイルを SD メモリーカードのルートディレクトリ(最上層)にコピーします。
  - e. SD カードをパソコンから取り出します。
- 3. SD メモリーカードをカメラに挿入して、カメラの電源を入れます。
- 4. メインメニュー→[カメラ情報]→[カメラファームウェア]の順に選びます。
- 5. "Yes"を選択してアップデートを開始します。
  - a. 必要に応じて、ユーザープロファイルを SD メモリーカードに保存してください。
  - b. アップデートが完了するまで待ちます。
  - c. カメラの電源を入れ直します。(SD カードは取り出さないでください)
  - d. ユーザープロファイルを SD メモリーカードに保存した場合は、保存したユーザープロファイルを読み込むかどうか、選択してください。
- 6. これでファームウェアのアップデートは完了です。

### ご注意

ファームウェアのアップデート中は、カメラの電源を切ったり、SDメモリーカードを取り出したり、レンズを取り外したりしないでください。

#### ファームウェアのアップデート中にこれらの操作を行うと、カメラが故障するおそれがあります。